## STUDENT REGISTRATION UPDATED DIRECTIONS ON LOLA

|                                                                                                    |                                                                                                    | 🗭 Sign Out                                                                                                    |  |  |  |
|----------------------------------------------------------------------------------------------------|----------------------------------------------------------------------------------------------------|----------------------------------------------------------------------------------------------------|--|--|--|
| Velcome!<br>Welcome to LoLA (Log-On Louisiana), a                                                                                                    | Self Service Banner                                                                                                    | LoLA Announcements                                                                                                    |  |  |  |
| completely manage your college career. LoLA<br>will be your 24/7, one stop resource for the<br>upcoming semester.                                                                                                    | Delgado Community College                                                                                                    | Subject                                                                                                    |  |  |  |
| You can use LoLA to:<br>• Monitor your financial aid application<br>• Register for classes                                                                                                    | Nunez Community College                                                                                                    | Student Guide to Completing the Spring Semester at Nunez                                                                                                    |  |  |  |
| Register for classes     Review your class schedule     View your work study or student worker     schedule                                                                                                    | 🦕 Financial Aid                                                                                                    | <ul> <li>&gt; 3/23/20 COVID-19 UPDATE</li> <li>&gt; An Encouraging Message for<br/>Students at Nunez</li> <li>&gt; Do you need to speak with an<br/>advisor at Nunez?</li> </ul>                                                                                                    |  |  |  |
| Check on important upcoming dates     Catch up on campus news and     announcements                                                                                                    | Canvas                                                                                                    |                                                                                                    |  |  |  |
| If you need assistance with LoLA, please contact your college.                                                                                                    |                                                                                                    |                                                                                                    |  |  |  |
|                                                                                                    | Click here for access to Canvas – the                                                                                                    | > New Student Links                                                                                                    |  |  |  |
| No tootstaa                                                                                                    |                                                                                                    | €⇒ S                                                                                                    |  |  |  |
| CONTINUENT                                                                                                    | Financial Aid Links                                                                                                    | tion S<br>My Account<br>Delgado Community College                                                                                                    |  |  |  |
| Home Student      Kcademic Links  Delgado Community College      Academic Calendar      Academic Calendar      Academic Profile     Apply for Graduation     Clearinghouse Self Service      Concerne Catelor                                                                                                    | Financial Aid Links                                                                                                    | My Account  Delgado Community College  Account Summary  Account Detail for Term  Account Information  Payment/Payment Plan Processing  Salect Berlind Choice                                                                                                    |  |  |  |
| Home Student Cademic Links Celgado Community College Cademic Calendar Academic Profile Academic Profile Academic Profile Academic Profile Academic Profile Academic Profile Academic Profile Academic Profile Academic Profile Academic Profile Academic Profile Academic Profile Academic Profile Academic Profile Academic Profile Academic Profile Regust Station Regust Official Transcript                                                                                                    | Financial Aid Links                                                                                                    | Image: State of the state of the state                                   |  |  |  |
| Home       Student         Academic Links         Cademic Calendar         Academic Calendar         Academic Profile         Academic Profile         Apply for Graduation         Clearinghouse Self Service         Clearinghouse Self Service         Unofficial Transcript         Select Refund Choice         View Graduation Application Summary         View Graduation Application Summary         View Graduation Application Summary         Academic Calendar                                                                                                    | Financial Aid Links <ul> <li>Nunez Community College</li> <li>Nunez Community College</li> </ul> Admissions Links <ul> <li>Myou aren't currently a student of and have not yet applied Delgado Community College, please use following link to corrent supplication:             <ul> <li></li></ul></li></ul>                                                                                                    | to<br>mplete an a for plete an an arrow of the state of the state of the |  |  |  |
| Home       Student         Academic Links         Codemic Links         Cademic Calendar         Academic Calendar         Academic Profile         Apply for Graduation         Clearinghouse Self Service         Course Catalog         Library Resources         Payment/Payment Plan Processing         Registration         Request Official Transcript         Select Refund Choice         Unofficial Transcript         View Graduation Application Summary         View Graduation Summary         Academic Calendar         Academic Calendar         Academic Self Service         Academic Self Service         Course Catalog                                                                                                    | Financial Aid Links  Munez Community College  Hyou aren't currently a student of and have not yet applied Delgado Community College, please use following link to cor an application:  Apply to Delgado Community College Hyou aren't currently a student of and have not yet applied Sume Community College, please use following link to com application:  Apply to Nunez Community College Cother Admission Links  Immunization Record Immunization Waiver Superior Scienting Scienting | In the plane is a straight of the plane is a straight of the plane is a       |  |  |  |
| Home       Student         Academic Links         Academic Calendar         Academic Calendar         Academic Profile         Apply for Graduation         Claaringhouse Self Service         Course Catalog         Payment/Payment Plan Processing         Registration         Request Official Transcript         View Grades         View Grades         Wew Grades         View Graduation Application Summary                                                                                                    | Financial Aid Links                                                                                                    | Image: Statement and Payment History         It remplete and                                                                                                    |  |  |  |
| Home       Student         Studentic Links       Student         Academic Calendar       Academic Calendar         Academic Calendar       Academic Profile         Academic Profile       Academic Profile         Academic Profile       Academic Profile         Academic Profile       Academic Profile         Academic Profile       Academic Profile         Academic Profile       Academic Profile         Library Resources       Payment/Payment Plan Processing         Registration       Request Official Transcript         View Grades       Unofficial Transcript         View Gradustion Application Summary       View Gradustion         Clearinghouse Self Service       Academic Profile         Academic Profile       Academic Profile         Academic Profile       Academic Profile         Academic Profile       Academic Profile         Academic Profile       Academic Profile         Academic Profile       Academic Profile         Academic Profile       Academic Profile         Academic Profile       Academic Profile         Academic Profile       Academic Profile         Academic Profile       Academic Profile         Academic Profile       Academic Profile | Financial Aid Links                                                                                                    | In the plate an an an analysis of the plate an analysis of the plate analysis of the plate analysis of the plate analysis of the p    |  |  |  |

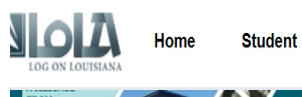

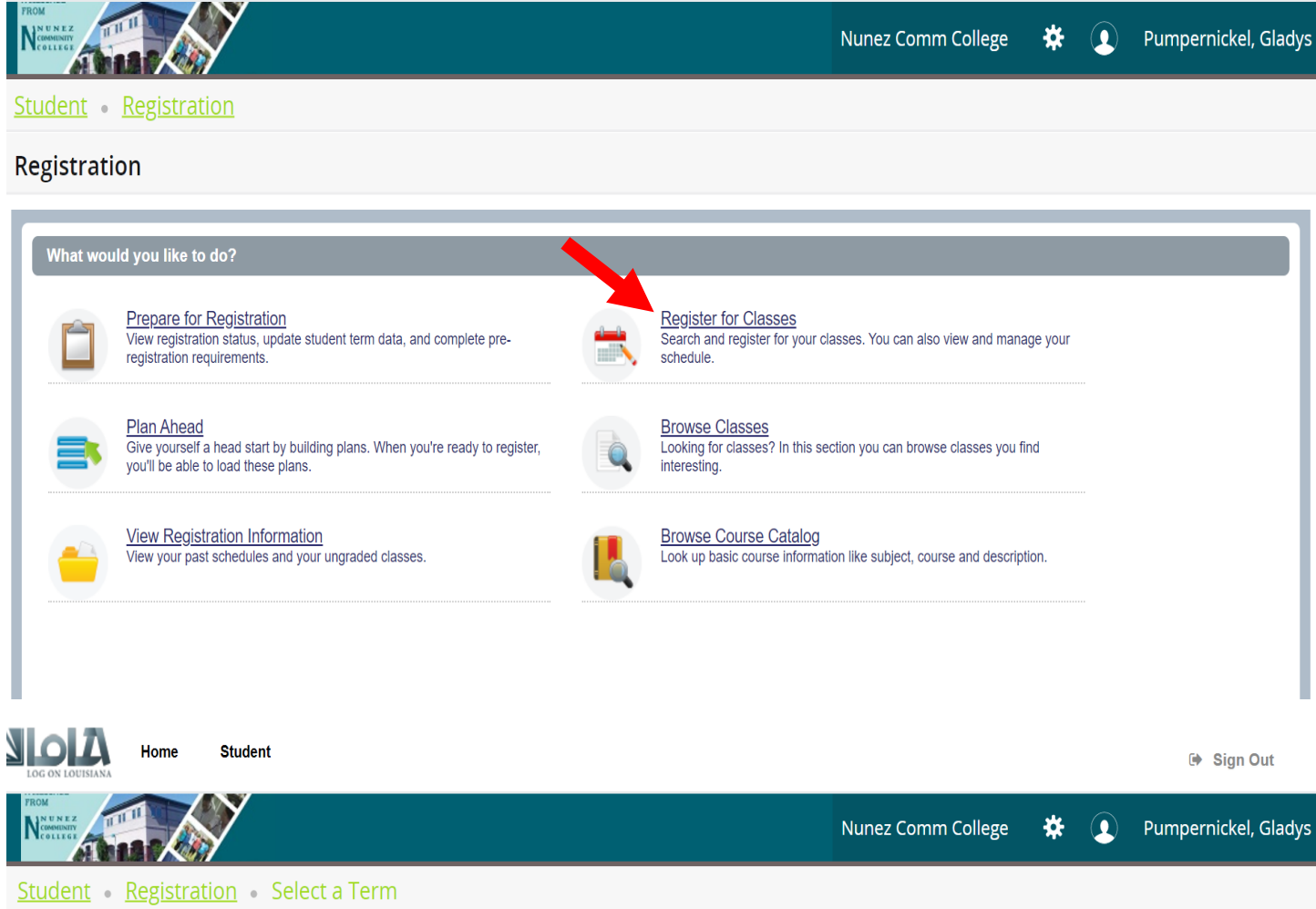

## Select a Term

| w would you like to search? |   |  |
|-----------------------------|---|--|
| erm 🔵 Date Range 🕕          |   |  |
| s Open for Registration     |   |  |
| mmer 2020                   | A |  |
|                             | Q |  |
| mmer 2020                   |   |  |
| ring 2020                   |   |  |
|                             |   |  |
|                             |   |  |
|                             |   |  |
|                             |   |  |
|                             |   |  |

| SIOIA<br>LOG ON LOUISIANA                 | Home                        | Student                          |                   |                      |                     |                 | 🕩 Sign Out           |
|-------------------------------------------|-----------------------------|----------------------------------|-------------------|----------------------|---------------------|-----------------|----------------------|
| FROM<br>N U N E Z<br>COMMINITY<br>COLLEGE |                             | Y                                |                   |                      | Nunez Comm Colleg   | e 🗱 👤           | Pumpernickel, Glady  |
| <u>Student</u> •                          | Registrati                  | on • <u>Select a Term</u> • Reg  | ister for Classes |                      |                     |                 |                      |
| Register f                                | or Classes                  | 5                                |                   |                      |                     |                 |                      |
| Find Classes                              | Enter CRNs                  | Schedule and Options             |                   |                      | •                   |                 |                      |
| Enter Your S<br>Term: Summe               | Search Criteria<br>r 2020   | 0                                |                   |                      |                     |                 | <b>A</b>             |
|                                           | Subject<br>Course Number    |                                  |                   |                      |                     |                 |                      |
|                                           | Keyword                     |                                  |                   |                      |                     |                 |                      |
|                                           |                             | Search Clear + Advanced S        | earch             |                      |                     |                 | <b>v</b>             |
| 🗎 Schedule                                | Schedule D                  | etails                           | <b>•</b>          | Summary              |                     |                 |                      |
| Class Schedule fo                         | or Summer 2020<br>ay Monday | Tuesday Wednesday Thursday       | Friday Saturday   | Title                | Details Hour CRN S  | Schedule Status | Action               |
| 6am                                       |                             |                                  |                   | Fund of Effective Sp | SPCH 110 3 30108 W  | leb Registered  | None                 |
| LOG ON LOUISIANA                          | Home                        | Student                          |                   |                      |                     |                 | 🕩 Sign Out           |
| FROM<br>N UN EZ<br>COMMINITY<br>COLLEGE   |                             | ×                                |                   |                      | Nunez Comm College  | * 👤             | Pumpernickel, Gladys |
| Student •                                 | Registratio                 | on • <u>Select a Term</u> • Regi | ster for Classes  |                      |                     |                 |                      |
| Register f                                | or Classes                  | i                                |                   |                      |                     |                 |                      |
| Find Classes                              | Enter CRNs                  | Schedule and Options             |                   |                      |                     |                 |                      |
| Enter Your S<br>Term: Summe               | Gearch Criteria<br>r 2020   | 0                                |                   |                      |                     |                 | A                    |
|                                           | Subject                     |                                  |                   |                      |                     |                 |                      |
|                                           | Course Number               | Aerospace Manufacturing Tech     |                   | <b>A</b>             |                     |                 |                      |
|                                           | Keyword                     | Biology                          |                   |                      |                     |                 |                      |
|                                           |                             | Business                         |                   |                      |                     |                 | <b>•</b>             |
|                                           |                             | Care & Dev. of Young Children    |                   |                      |                     |                 |                      |
| Schedule                                  | Schedule De                 | Chemistry                        |                   | 1                    |                     |                 |                      |
| Class Schedule fo                         | or Summer 2020              |                                  |                   | Ψ                    | Details Hour CRN Sc | hedule Status   | Action               |

## Once a course is selected and added, it appears like this:

| Home                                                   | Student                    |                 |                   |                    |                                 |               |                |         | 🕩 Sign Ou    | t      |
|--------------------------------------------------------|----------------------------|-----------------|-------------------|--------------------|---------------------------------|---------------|----------------|---------|--------------|--------|
| PROM<br>NUNEZ<br>Neweinwir                             | Y                          |                 |                   | Nune               | z Comm College                  | • *           | f 💽            | Pum     | pernickel, G | iladys |
| Student • Registration                                 | on • <u>Select a</u>       | Term • Reg      | ister for Cla     | asses              |                                 |               |                |         |              |        |
| Register for Classe                                    | s                          |                 |                   |                    |                                 |               |                |         |              |        |
| Find Classes Enter CRNs                                | s Schedule and C           | ptions          |                   |                    |                                 |               |                |         |              |        |
| Search Results — 3 Classe<br>Term: Summer 2020 Subject | es<br>ct: Speech Communica | tion            |                   |                    |                                 |               |                |         | Search Again |        |
| Fund of Effecti Bo<br>Web                              | udreaux, Fay S             | MTWTFS -        | Type: Class Build | <b>33</b> of 35 se | Humanities<br>Online/Web Course | e             |                | A       | dd           | •      |
|                                                        |                            |                 |                   | -                  |                                 |               |                |         |              |        |
| Schedule Schedule [                                    | Details                    |                 | 4                 | Summary            |                                 |               |                |         |              |        |
| Class Schedule for Summer 2020                         |                            |                 | •                 | Title              | Details                         | Hour          | CRN S          | chedule | Status       | Ac     |
| 6am Monday                                             | luesday Wednesday          | Thursday Friday | Saturday          | Total Hours   Regi | stered: 3   Billing: 3   CEU    | J: 0   Min: C | <b>Max:</b> 13 |         |              |        |
| Panels 🔹                                               |                            |                 |                   |                    |                                 |               |                |         | Subm         | iit    |
|                                                        |                            |                 |                   |                    |                                 |               |                | -       |              |        |

\*To complete registration of the course(s), the student must click on SUBMIT.